# <u>מדריך התקנה לתוכנת כתבי הרב קוק</u>

#### <u>שלב 1:</u>

יש להוריד את הקבצים, ולאחר מכן לפתוח את התיקייה שירדה למחשב.

#### <u>שלב 2:</u>

יש להפעיל את הקובץ המתחיל בשם Setup (תוכנית ההתקנה), על ידי לחיצה כפולה עליו עם העכבר.

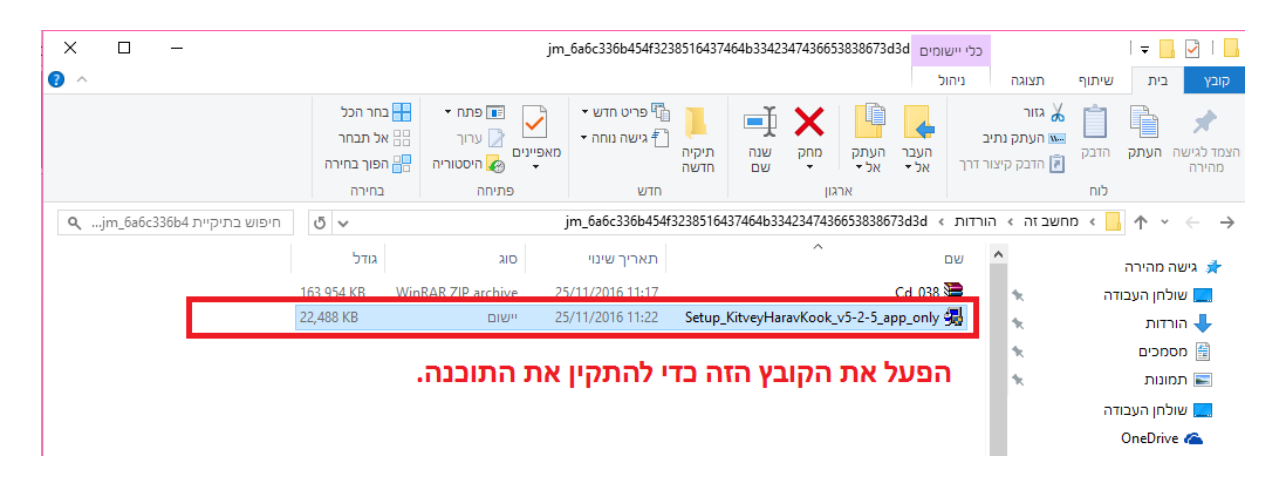

אם אתם משתמשים בוינדוס 10, יתכן ותקבלו הודעת אזהרה של וינדוס, כמו בתמונה (או בעברית) :

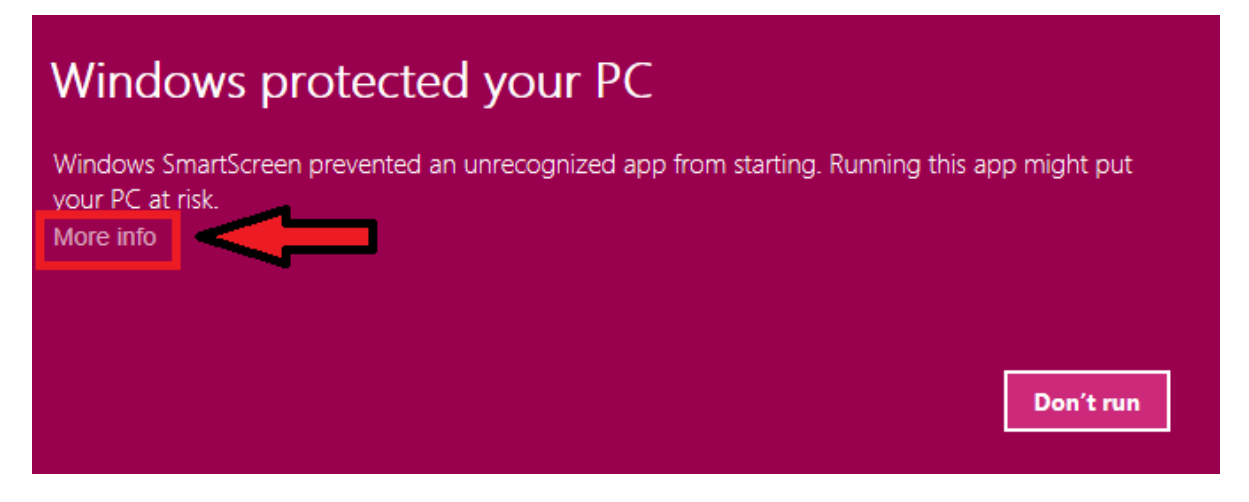

: אל דאגה! יש ללחוץ על ״פרטים נוספים״ או ״More info , ולאחר מכן יוצג לנו כפתור המאפשר להמשיך את ההתקנה

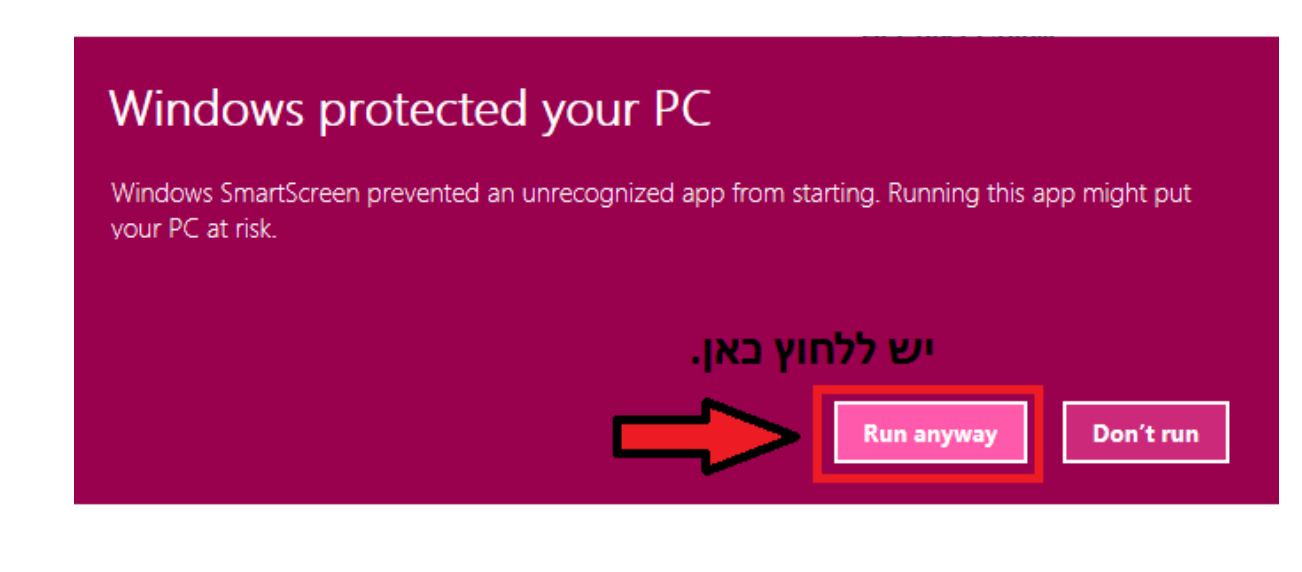

לאחר שלחצנו על הכפתור הזה, תפתח לנו תוכנית ההתקנה, ויש לעבוד על פי ההוראות שלה.

| Kitvey Harav kook Installation |                                                                                                    | $\times$ |
|--------------------------------|----------------------------------------------------------------------------------------------------|----------|
| Choose Language                |                                                                                                    |          |
|                                | נא לבחרר בבקשה את השפה לשימרש בזמן התוקנה<br>Please select the language that you would like to use during the installation.<br>Hebrew<br>English<br>Francais (French) |          |
|                                | יטול הבא> < חזרח                                                                                                    | 1        |

### <u>במידה והמסך נתקע על 99% יש לסגור אותו ולהתעלם ההתקנה הסתיימה כשורה.</u>

# <u>שלב 3:</u>

יש לחזור לתיקייה שהורדנו עם תוכנית ההתקנה, לבחור את הקובץ Cd\_038, ללחוץ עליו עם הכפתור הימני של העכבר, ובתפריט שיפתח לבחור בייחילוץ קבציםי׳ או ייExtract filesי׳ כמו בתמונה :

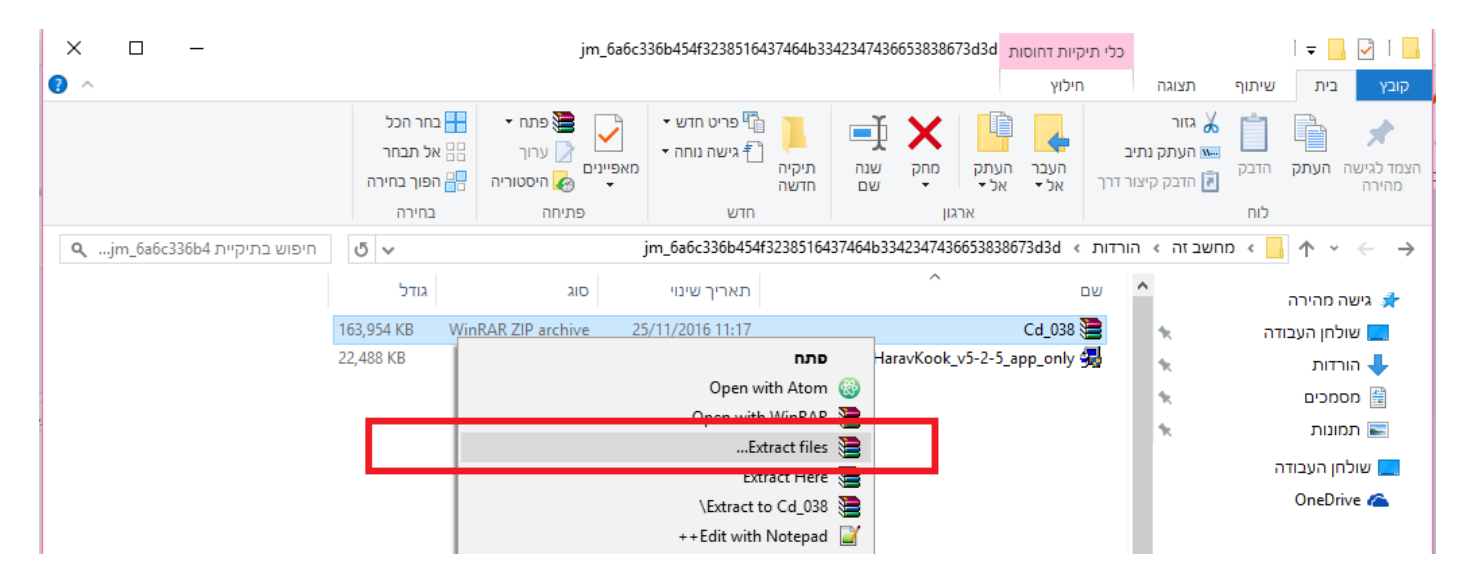

: לאחר מכן, בחלון שיפתי יש לבחור את ייעד החילוץ בתור כונן C:\, כפי שמודגם בתמונה הבאה

| Extraction path and options                                                                                                    | ?                                                                                                    | ×          |   |
|----------------------------------------------------------------------------------------------------|----------------------------------------------------------------------------------------------------|------------|---|
| General Advanced                                                                                                    |                                                                                                    |            |   |
| Destination path (will be created if does not exist)                                                                                                    | Display                                                                                                    |            |   |
| C:(Ca_U38 Update mode  © Extract and replace files Extract and update files Fresh existing files only Overwrite mode  © Ask before overwrite Overwrite without prompt Skip existing files Rename automatically Miscellaneous Extract archives to subfolders Extract archives to subfolders Skipolay files in Explorer | سائمار העבודה           שולחן העבודה           ConeDrive           מחשב זה           הוודות           מסמכים           מסמכים           שולחן העבודה           שולחן העבודה           שולחן העבודה           שולחן העבודה           שולחן העבודה           שולחן העבודה           שולחן העבודה           סמכים           שולחן העבודה           שולחן העבודה           סמנים           שולחן העבודה           סמניו ידאו           שולחן העבודה           קבוצה ביתית | New folder | ^ |
| Save settings                                                                                                    |                                                                                                    |            | ~ |
|                                                                                                    | OK Cancel                                                                                                    | Hel        | þ |

# <u>שלב 4:</u>

להפעיל את התוכנה, ע״י לחיצה על האייקון שנוצר לנו בשולחן העבודה (אייקון עם תמונה של הרב קוק), עדיף ללחוץ עם עכבר ימין ולבחור ב״הפעל כמנהל״.

אם מופיעה לכם הודעה שהמחשב אינו מוצא את קבצי התוכנה, יש לבחור באפשרות שיחפש בכל התיקיות.

לאחר מכן, יפתח חלון שיוצג בו קוד, יש להעתיק אותו ולשלוח אותו לכתובת המייל הבאה:

#### tora@tora.co.il

לאחר שתקבלו בחזרה מייל עם קוד נוסף, יש להעתיק אותו ולהדביק אותו לתיבה שמתחת למספר האדום, וללחוץ על אישור.

לאחר מכן – התוכנה תתחיל לפעול!

בהצלחה, ושיהיה לכם לימוד פורה ומועיל!